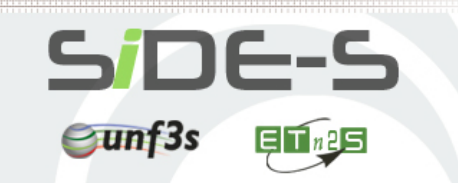

## Faculté de Médecine de Reims

Université de Reims Champagne-Ardenne

FICHE PRATIQUE

## Se connecter à SIDES et se certifier (comptes locaux)

## Accéder à l'interface d'identification sur la plateforme SIDES

La plateforme SIDES est accessible à cette adresse Web :

https://www.side-sante.fr

- Saisissez l'adresse ci-dessus dans votre navigateur Internet (évitez d'utiliser Internet Explorer, préférez Chrome, Firefox ou Safari).
- Vous arrivez sur la page d'accueil de la plateforme SIDES :

| side-sante.fr C O D +                                                                                                    | Dans la partie « <b>Comptes locaux</b> », cliquez sur le bouton<br>« <b>Identifiez-vous ici</b> » pour accéder à l'interface d'identification.                                                                                                    |
|----------------------------------------------------------------------------------------------------|----------------------------------------------------------------------------------------------------|
| Comptes universitaires Utilisez votre compte institutionnel pour vous identifier sur la plateforme Sélectionner votre institution Connexion                                                                                                    | Comptes locaux<br>Si vous utilisez des identifiants propres à cette plateforme<br>Identifiez-vous ici                                                                                                    |
| Comptes locaux<br>Si vous utilisez des identifiants propres à cette plateforme<br>Identifiez-vous ici                                                                                                    |                                                                                                    |
| <ul> <li>Saisissez votre identifiant et votre mot de passe dans les champs correspondants<br/>(ces données vous ont été précédemment transmises par e-mail).</li> <li>Cliquez ensuite sur le bouton bleu « Connexion ».</li> <li>Une fois connecté(e), vous arrivez directement sur la page d'accueil de la<br/>plateforme SIDES (voir capture d'écran ci-dessous).</li> </ul>                                                                                                    | Identification Compte d'utilisateur : Mot de passe : J'ai oublié mon mot de passe Connexion                                                                                                    |
| Choix de l'interface                                                                                                    | Ń                                                                                                    |
| Genetion<br>Aches las grant fragmento des<br>grant formations et à<br>grant formations de<br>grant formations de<br>grant fo | Obtenir votre certification SIDES vous permettra de créer des<br>contenus docimologiques sur la plateforme (dossiers progressifs,<br>questions isolées et lectures critiques d'articles).<br><b>Pour devenir « certifié(e) », il faut obtenir <u>au moins 60 %</u><br/><u>de bonnes réponses</u> au questionnaire de certification,<br/>composé de 10 Questions à Réponses Multiples (QRM).</b> |

## Suivre la formation en ligne et obtenir la certification SIDES

Lorsque vous vous trouvez sur la **page d'accueil de la plateforme SIDES** (voir ci-dessus), cliquez sur le bouton vert « **Formation** » pour accéder à votre espace d'auto-apprentissage :

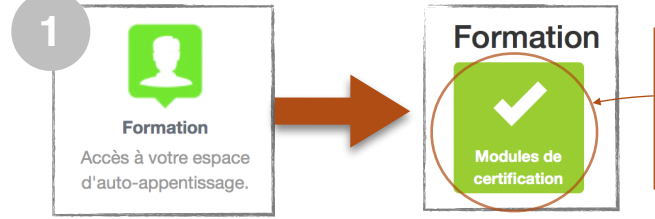

Dans votre espace apprenant, cliquez sur le bouton vert « Modules de certification » pour accéder à la formation en ligne, la suivre et tenter la certification.

| Certification SIDES              |                                                                           |        |
|----------------------------------|---------------------------------------------------------------------------|--------|
| 01 Présentation du Projet SIDES- | ECNI                                                                      |        |
| Cours Wa 1 fois                  | Présentation du projet SIDES-ECNI                                         |        |
| Cours Jamais ouvert              | Présentation de la certification SIDES                                    |        |
| 02 Les Questions Isolées         |                                                                           |        |
| Cours Wult fols                  | Les Questions Isolées, QRU, QRM, QROC                                     |        |
| 03 Le Dossier Progressif         |                                                                           |        |
| Cours Jamais ouvert              | Concepts et réalisation d'un Dossier Progressif                           |        |
| 04 La Lecture Critique d'Article |                                                                           |        |
| Cours Janais auvent              | Article Thrombose Veineuse                                                |        |
| Cours Wult Sole                  | Eprezve de Lecture Critique d'un Article médical progressive informatisée |        |
| 05 Les Tests de Concordance de   | Script                                                                    |        |
| Cours Jamais ouvert              | Structure du TCS - Construction du TCS (aspects pratiques)                |        |
| Cours Jamaia ouvert              | Bases et principes des TCS                                                |        |
| 06 Certification                 |                                                                           |        |
| Evaluation José 1 Iola           | Certification SIDES                                                       | 0100 Q |